# HANDSHAKE Job Search Guide (19)

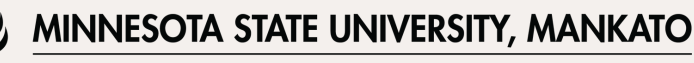

CAREER DEVELOPMENT CENTER

# Step 1: Log into Handshake and click Jobs in the top right corner

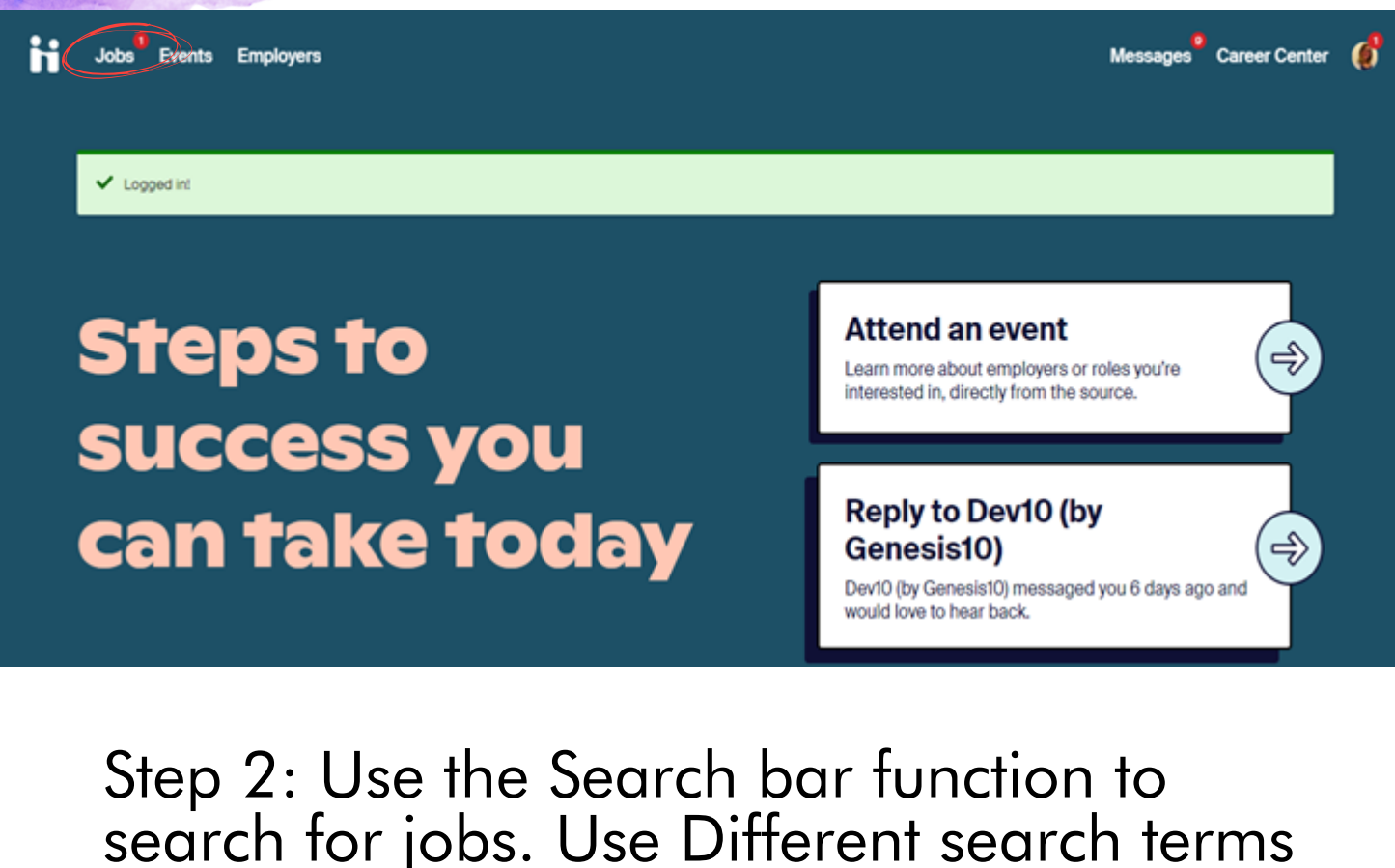

and keywords to obtain more results.

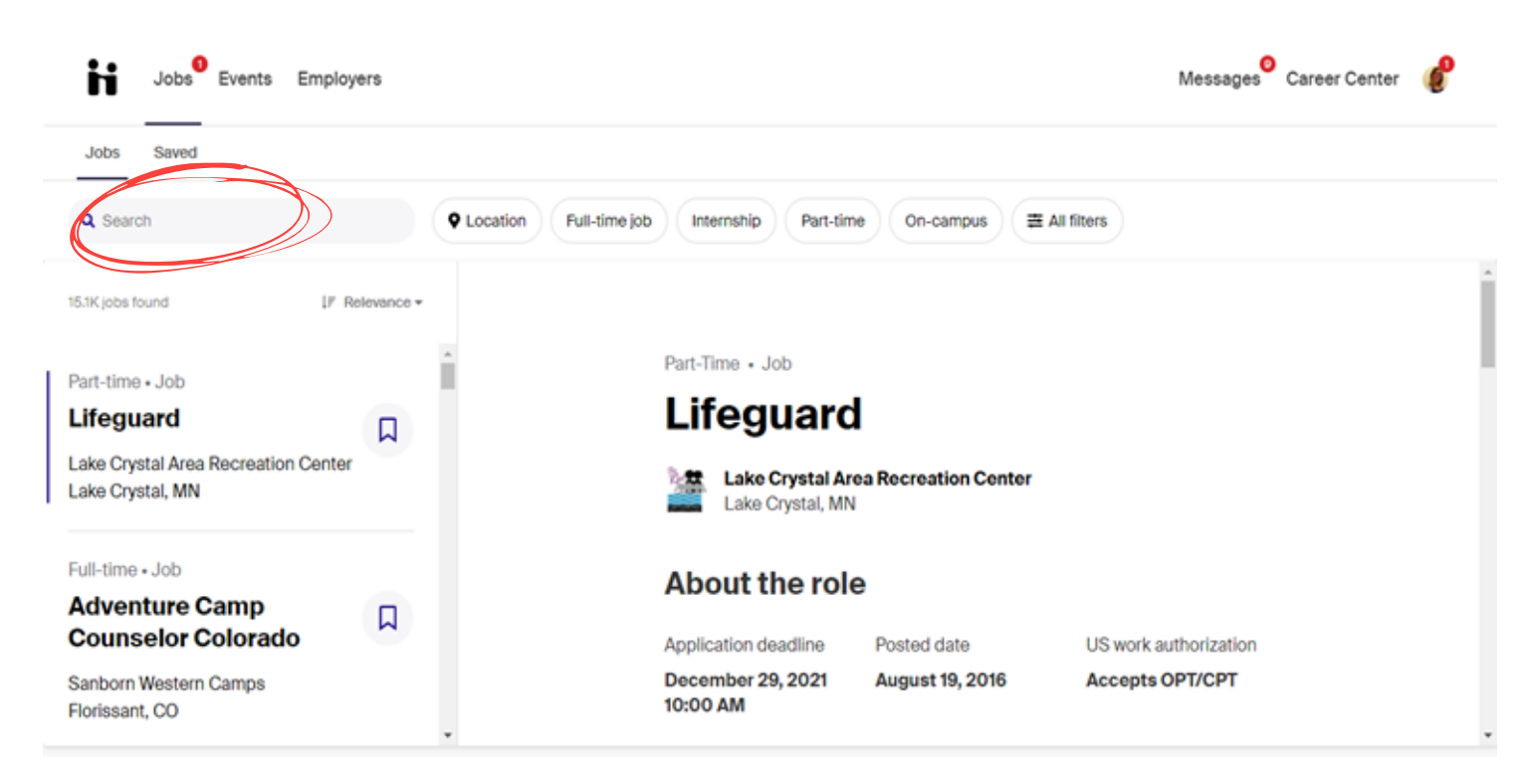

#### Step 3: Utilize filters for specific results.

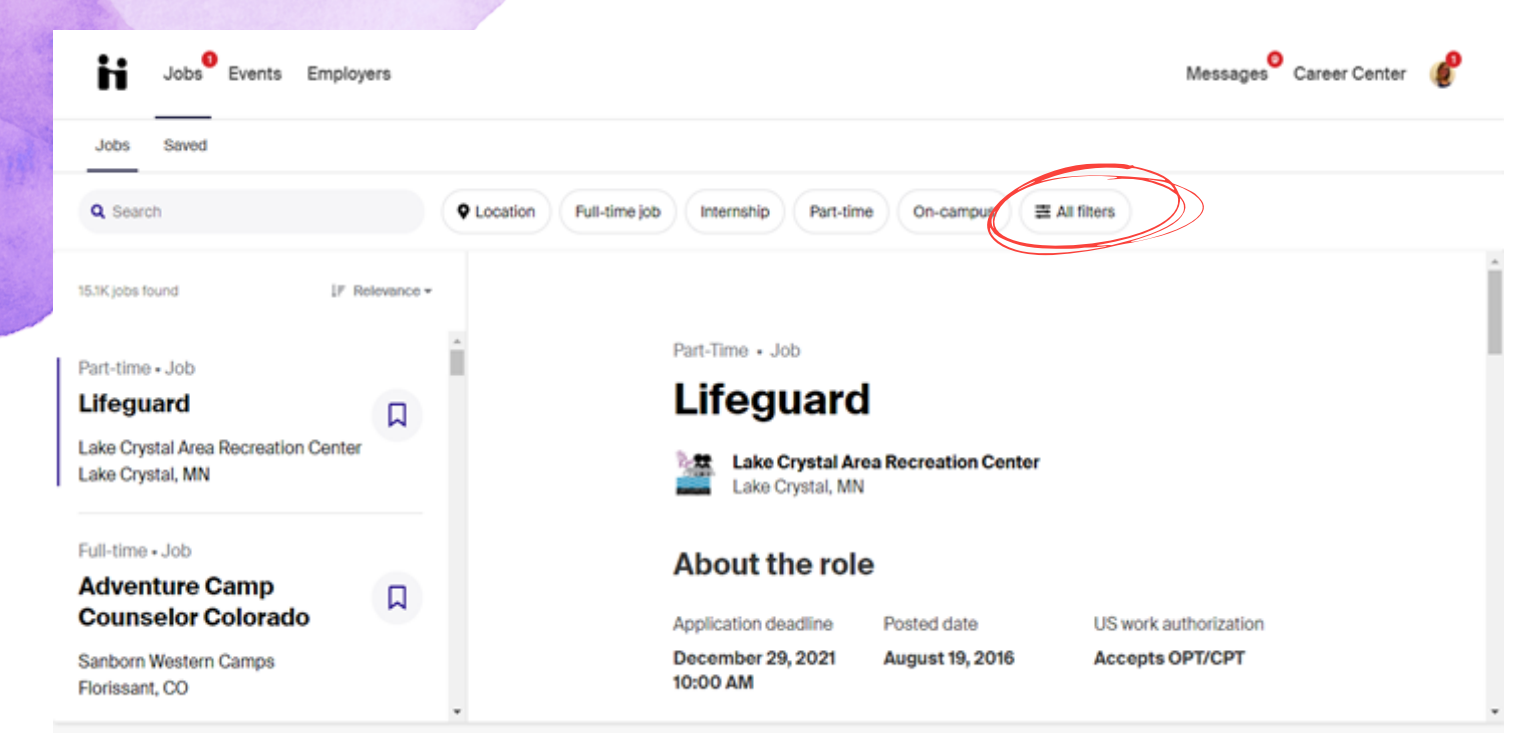

| Jobs <sup>9</sup> Events Employe  | 19                                                                                            |                               | Messages <sup>9</sup> Career Center |
|-----------------------------------|-----------------------------------------------------------------------------------------------|-------------------------------|-------------------------------------|
| Jobs Saved                        | Filters                                                                                       | ×                             |                                     |
| Q Search                          | Job type                                                                                      |                               | ÷                                   |
| 15.1K jobs found LF R             | Full-Time         Part-Time           Internship         On-Campus         Job         + More |                               |                                     |
| Part-time - Job<br>Lifeguard      | Paid roles only Interviewing on campus                                                        |                               |                                     |
| Lake Crystal, MN                  | Job Role                                                                                      |                               |                                     |
| Full-time • Job<br>Adventure Camp | Clear                                                                                         | 15102 jobs found Show results |                                     |
| Counselor Colorado                | Application deadline                                                                          | Posted date US wo             | rk authorization                    |

Filter by:

- Job Type
- Job Role
- Location
- Industry

- Employers
- Major
- Employer Preferences
- Work Authorization

Example: Using the filters "on-campus" and "work-study", there are currently 76 work-study jobs available to MNSU students on Handshake.

| Job type                                                                                                    |                   |
|----------------------------------------------------------------------------------------------------|-------------------|
|                                                                                                    |                   |
| Full-Time Part-Time                                                                                                    |                   |
| Internship On-Campus Job                                                                                                    | + More            |
| Paid roles only                                                                                                    |                   |
| Work study                                                                                                    |                   |
| Interviewing on campus                                                                                                    |                   |
|                                                                                                    |                   |
| Suggested                                                                                                    |                   |
| Office and Administrative Support Workers                                                                                               |                   |
| Office and Administrative Support Workers<br>Athletes, Coaches, Umpires, and Related Oc                                                 | ccupations Tutors |
| Office and Administrative Support Workers<br>Athletes, Coaches, Umpires, and Related Oc<br>Librarians and Media Collections Specialists | ccupations Tutors |

#### Step 4: Look through the job positions.

| Jobs <sup>9</sup> Events Employers |                        |                        |                        | Messages <sup>O</sup> Career Cer | iter 🥑 |
|------------------------------------|------------------------|------------------------|------------------------|----------------------------------|--------|
| Jobs Saved                         |                        |                        |                        |                                  |        |
| Q Search                           | Q Location Full-time j | ob Internship Part-tim | e On-campus            | # All filters                    |        |
| 3K jobs found IF Relevance         |                        | About the role         | e                      |                                  |        |
| Adventure Camp                     | •                      | Application deadline   | Posted date            | Seasonal role                    |        |
| counselor Colorado                 |                        | August 16, 2021 2:00   | June 19, 2019          | (5/26/20 - 8/16/20)              |        |
| anborn Western Camps               |                        | PM                     |                        |                                  |        |
| orissant, CO                       |                        | Estimated salary       | US work authorizatio   | n                                |        |
|                                    |                        | \$3,000.00 Per year    | Accepts OPT/CPT        |                                  |        |
| ull-time - Job                     |                        |                        |                        |                                  |        |
| counselor and Activity             |                        | Apply Exte             | ernally                |                                  |        |
| Camp Hidden Meadows                |                        | Role Description       |                        |                                  |        |
| artow, WV                          |                        | A great opportunity to | enter the world of gui | ding / outdoor leadership /      |        |

Things to note:

- Application deadline
- Work Authorization
- Salary information
- Job description
- Job responsibilities
- Location

#### Step 5: If you found a position you are interested in, you can save the job posting. You will be able to find saved jobs under the "Saved Jobs" tab.

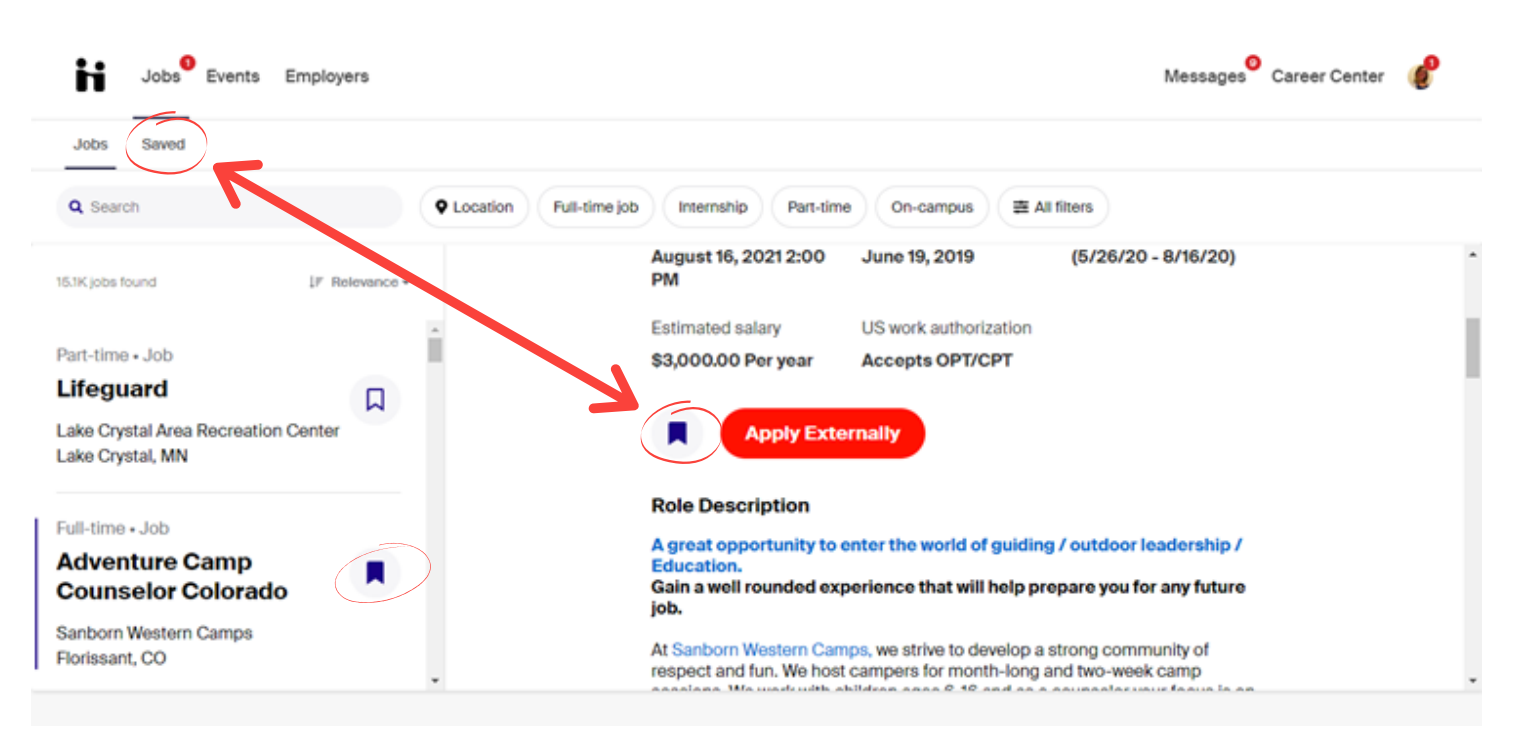

### Step 6: Apply!

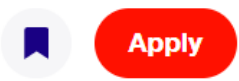

| Jetalis fror                                                             | n Minnesota                                                       | a State Unive                                                                 | rsity, Mankato                                              | <b>)</b> :                |                  |                               |
|--------------------------------------------------------------------------|-------------------------------------------------------------------|-------------------------------------------------------------------------------|-------------------------------------------------------------|---------------------------|------------------|-------------------------------|
| Applying for<br>Positions) rea<br>job!                                   | Career Develo<br>quires a docur                                   | opment Center,<br>ment. Attach it                                             | Front Desk Ass<br>below and get o                           | sistant, Wo               | ork Sti<br>loser | udy (2<br>to your next        |
| 1. Attach ot                                                             | ner required                                                      | l documents                                                                   |                                                             |                           |                  |                               |
| I <b>nstructions</b><br>download, fill<br>and-administi<br>study/workstu | from employe<br>out, and upload<br>ation/business<br>dyemploymeni | r: The Work Stud<br>d to application.<br>s-services/stude<br>tapplication.pdf | dy Application - F<br>https://admin.mr<br>ent-payroll/work- | Please go t<br>nsu.edu/gl | to the<br>obalas | site below,<br>ssets/finance- |
| Search your                                                              | other docume                                                      | nts                                                                           |                                                             | Ŧ                         | or               | Upload New                    |
|                                                                          |                                                                   |                                                                               |                                                             |                           |                  |                               |

Things to note:

- Each application will note what needs to be included. In this example, you only need to attach the work study application.
  - Some job postings will have you attach a resume and cover letter.
  - Some job postings will have you apply externally.
- Once you click "Submit Application" you will get a notification that you have applied.
- You are also able to withdraw applications at any point.

## Happy Job Searching!!